## チーム新規登録ガイド

※この手続きの前に、チーム責任者となる方は「JVA-ID」の取得が必要となります。 ※「JVA-ID取得ガイド」をご参照ください。

- 1. STEP1:登録先の選択
  - ※新JVA-MRSにアクセスする。https://jvamrs.jp/
  - JVA-MRSのトップページが表示される。
  - ページ上部および中部にある、「ログイン」ボタンをクリック。
  - ②ログイン画面が表示されるので、「ログインID」と「パスワード」を入力し、「ロ グイン」ボタンをクリック。
  - ③マイページが表示される。
  - マイページ上部のメニュータブから「チーム管理」タブをクリック。
  - ④ページ下部に表示されている「チーム新規登録申請」リンクをクリック。
  - ⑤申請先選択画面が表示される。

「競技区分」・「チーム区分」・「都道府県」・「所属先(都道府県連盟)」を選択する。 ⑥STEP2:チーム情報の入力へ進む。

## 2. STEP2:チーム登録情報入力

- ①加入先を選択すると、チーム情報入力画面が表示される。
  - 新しく登録するチームの情報を入力する。
  - 「\*」が表示されている項目は、入力必須。
- 全ての項目を入力後、ページ下部の「入力内容を確認する」ボタンをクリック。
- ②入力内容の確認画面が表示される。 申請先団体が規程を設定していた場合、各団体の規程が併せて表示される。 内容を確認し、問題なければ「同意して申請する」ボタンをクリック。 入力内容を修正する場合は「入力内容を修正する」ボタンをクリック。
- ③これで、チームの新規登録申請は完了。

## 3. STEP 3:メンバー登録

- ※新規メンバー登録(初めてJVA-MRSに登録するメンバーの登録)、メンバー検 索登録(すでにメンバーIDを取得しているメンバーの登録)が可能。
- ※メンバー検索登録はチーム加入申請が承認されるまでできないので注意。
- ①チームマイページに表示されている、「メンバー管理」内に表示されている「所属メンバー管理」リンクをクリック。
- ②所属メンバー一覧管理画面が表示される。
- ページ上部の「メンバー登録」をクリック。
- ③登録予定メンバー一覧画面(メンバー登録画面)が表示される。
  - 新規メンバーまたは登録済みメンバーの登録が可能。
  - 以下のA・Bの手順で選手を追加する。

登録予定の全てのメンバーを追加したら、手順④に進む。

A:新規メンバー登録

システムへの登録実績のないメンバー(メンバー I D の無いメンバー)を新しくチームに登録する場合

- (1) ページ上部の「新規メンバーの追加」をクリック。
- (2) メンバーの情報入力画面が表示される。
  登録するメンバーの情報を入力し、メンバー区分(選手・選手兼スタッフ・スタッフ)を選択する。
  「\*」が表示されている項目は、入力必須。
  必要な情報を入力後、ページ下部の「追加する」ボタンをクリック。
- (3)登録予定メンバーに、入力されたメンバーが追加される。
- B:登録実績があるメンバー登録を検索
  - ※すでにメンバー I Dを持っているメンバー(システムへの登録実績のあるメンバー) をチームに登録する場合。
  - ※メンバー検索には「メンバーIDまたはJVA-ID」と「氏名カナ」が必要なの で、予め登録予定メンバーから情報を確認しておくこと。
  - (1) ページ上部の「登録実績があるメンバーを検索」をクリック。
  - (2) メンバー検索登録画面が表示される。
    登録するメンバーの「メンバーIDまたはJVA-ID」と「氏名カナ」を入力し、「検索」ボタンをクリック。
  - (3)条件に合致するメンバーが表示される。登録する選手欄の右端に表示されている「選択」をクリック。
  - (4) メンバー情報入力画面が表示される。
    メンバー区分(選手・選手兼スタッフ・スタッフ)を選択する。
    必要な情報を入力後、ページ下部の「追加する」ボタンをクリック。
  - (5)登録予定メンバーに、入力されたメンバーが追加される。
- ④全ての登録予定メンバーを追加したら、「上記の内容でメンバーを登録」ボタンをクリック。
- 5登録メンバー確認画面が表示される。
- ⑥これでメンバー登録が完了。

◎登録が完了したら、|登録料支払いガイド| をご参照ください(^\_)